#### **Deleting Patient Files**

HEALTH*one*<sup>™</sup> moves files in the *Patient Selector* window to the *Deleted Patient Selector* window. The deleted patient files can be viewed in the *Deleted Patient Selector*. If files are subsequently deleted from the *Deleted Patient Selector* window they will be deleted permanently

Deleted patients can be restored from the *Deleted Patient Selector* back to *the Patient Selector* in cases where they have been deleted in error.

### **Deleting A Patient File**

Locate the patient in the Patient Selector Select the patient (do not open the file) by clicking once on the patients name. Press the **Delete** key. Answer **OK** when prompted.

Alternatively, select the **Delete** Patient Selector button at the bottom of the screen.

• Patient removed from the Patient Selector window.

#### **Viewing Deleted Patient Files**

Right click anywhere in the Patient Selector and select **Show deleted** patients from the menu.

• Deleted Patient Selector appears.

Deleted patient files cannot be opened - if this is necessary, restore the file to the active Patient Selector. See next topic.

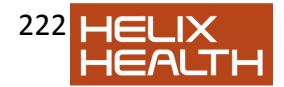

# **Re-Viewing Active Patient Files**

**Right** click anywhere in the Deleted Patient Selector and select **Show** active patients from the menu.

• Active Patient Selector re-appears.

## **Restoring Deleted Patient Files**

Select the patient file in the *Deleted Patient Selector* Click on the **Restore** Patient Selector button at the bottom of the screen. Answer **OK** when prompted.

## **Permanently Deleting a Patient File**

Select the patient in the *Deleted Patient Selector* Click on the **Delete** Patient Selector button at the bottom of the screen. Answer **Yes** when prompted.

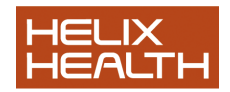